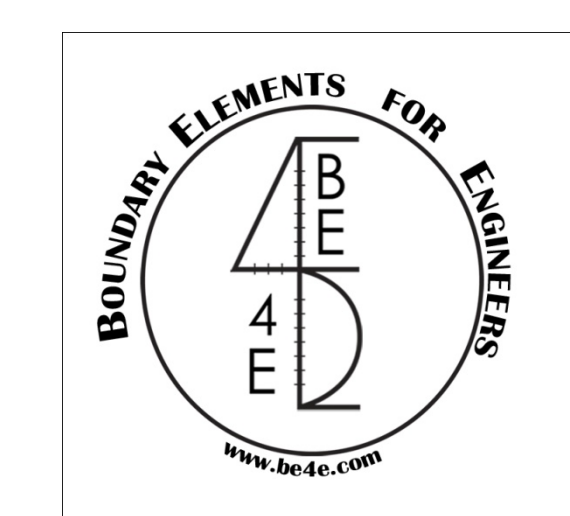

## **PLPAK** applications

# Examples: Raft on Elastic half space using the PLPAK-EHSPAK...

Direct solution, no iterations between two programs

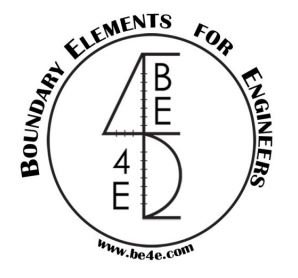

#### Disclaimer

Considerable time, effort and expense have gone into the development and documentation of the PLPAK<sup>TM</sup> software. The PLPAK<sup>TM</sup> software has been thoroughly tested and used. The PLPAK<sup>TM</sup> software should be used by engineers with good understanding of concrete behavior, pre-stressing and structural mechanics. The user accepts and understands that no warranty is expressed or implied by the developers or the distributors on the accuracy or the reliability of the PLPAK<sup>TM</sup> software. The user must explicitly understand the assumptions of the PLPAK<sup>TM</sup> software.

### Copyright

Copyright © BE4E.com, 2000-2022

All rights reserved.

The PLPAK<sup>TM</sup>, PLGen<sup>TM</sup>, PLView<sup>TM</sup>, PLCoreMan<sup>TM</sup>, PLPost<sup>TM</sup>, PTPAK<sup>TM</sup>, PL<sup>TM</sup>, PL.EXE<sup>TM</sup> are registered trademarks of BE4E.com.

The computer program PLPAK<sup>TM</sup> and all associated documentation are proprietary and copyrighted products. Worldwide rights of ownership rest with BE4E.com.

Unlicensed use of these programs or reproduction of documentation in any form, without prior written authorization from BE4E.com is explicitly prohibited.

No part of this publication may be reproduced or distributed in any form or by any means, or stored in a database or retrieval system, without the prior explicit written permission of the BE4E.com.

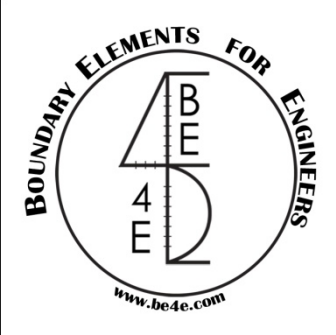

Our problem is 7.5X4 m raft with one centered column on two layered elastic half space. The first step is to model the raft on the PLGen as shown below.

| BE4E-P       | LGen - [Ge     | ometry]                   |                  |            |                 |                 |                |              |            |                  |               |               |               |              |                |                      |       |     |         | _ (     | <u>B</u> × |
|--------------|----------------|---------------------------|------------------|------------|-----------------|-----------------|----------------|--------------|------------|------------------|---------------|---------------|---------------|--------------|----------------|----------------------|-------|-----|---------|---------|------------|
| 🖳 Eile       | <u>V</u> iew ] | <u>F</u> ools <u>D</u> ef | ine <u>H</u> elp |            |                 |                 |                |              |            |                  |               |               |               |              |                |                      |       |     |         | - é     | 3 ×        |
| 0 🞽          | 🚽 🎒 🖸          | BE-file                   | s DXF            | Re C       | r 🖉 🖳 🕯         |                 | Coordinates    | Divisions I  | .oads 🕤 3  | 3D View   Ma     | iterials Load | d Cases M     | odel Info F   | oints table  |                |                      |       |     |         |         |            |
| Del Dupl.    | 00             | Move Cop                  | y Array          | Match Wa   | Il Assembly L   | oad Assembly    | Grab CG        | End Mid      | Grid Nea   | arest Points     | BE Mode       | K Calc.       | Run Sele      | ect Edit Dr  | aw Segme       | nts Points           | Beams |     |         |         |            |
| 7 502        | 2 006          |                           |                  |            |                 |                 |                |              |            |                  |               |               |               |              |                |                      |       |     |         |         |            |
| 1.505        | , 3.990        |                           |                  |            |                 |                 |                |              |            |                  |               |               |               |              |                |                      |       |     |         |         |            |
|              |                |                           |                  |            |                 |                 |                |              |            |                  |               |               |               |              |                |                      |       |     |         |         |            |
|              |                |                           |                  |            |                 |                 |                |              |            |                  |               |               |               |              |                |                      |       |     |         |         |            |
|              |                |                           |                  |            |                 |                 |                |              |            |                  |               |               |               |              |                |                      |       |     |         |         |            |
|              |                |                           |                  |            |                 |                 |                |              |            |                  |               |               |               |              |                |                      |       |     |         |         |            |
|              |                |                           |                  |            |                 |                 |                |              |            |                  |               |               |               |              |                |                      |       |     |         |         |            |
|              |                |                           |                  |            |                 |                 |                |              |            |                  |               |               |               |              |                |                      |       |     |         |         |            |
|              |                |                           |                  |            |                 |                 |                |              |            |                  |               |               |               |              |                |                      |       |     |         |         |            |
|              |                |                           |                  |            |                 |                 |                |              |            |                  |               |               |               |              |                |                      |       |     |         |         |            |
|              |                |                           |                  |            |                 |                 |                |              |            |                  |               |               |               |              |                |                      |       |     |         |         |            |
|              |                |                           |                  |            |                 |                 |                |              |            |                  |               |               |               |              |                |                      |       |     |         |         |            |
|              |                |                           |                  |            |                 |                 |                |              |            |                  |               |               |               |              |                |                      |       |     |         |         |            |
|              |                |                           |                  |            |                 |                 |                |              |            |                  |               |               |               |              |                |                      |       |     |         |         |            |
|              |                |                           |                  |            |                 |                 |                |              |            |                  |               |               |               |              |                |                      |       |     |         |         |            |
|              |                |                           |                  |            |                 |                 |                |              |            |                  |               |               |               |              |                |                      |       |     |         |         |            |
|              |                |                           |                  |            |                 |                 |                |              |            |                  |               |               |               |              |                |                      |       |     |         |         |            |
|              |                |                           |                  |            |                 |                 |                |              |            |                  |               |               |               |              |                |                      |       |     |         |         |            |
|              |                |                           |                  |            |                 |                 |                |              |            |                  |               |               |               |              |                |                      |       |     |         |         |            |
|              |                | •                         | Y                |            |                 |                 |                |              |            |                  |               |               |               |              |                |                      |       |     |         |         |            |
|              |                |                           | •                |            |                 |                 |                |              |            |                  |               |               |               |              |                |                      |       |     |         |         |            |
|              |                |                           |                  |            |                 |                 |                |              |            |                  |               |               |               |              |                | -                    | 1     |     |         |         |            |
|              |                |                           |                  |            |                 |                 |                |              |            |                  |               |               |               |              |                |                      |       |     |         |         |            |
|              |                |                           |                  |            | x               |                 |                |              |            |                  |               |               |               |              |                |                      |       |     |         |         |            |
|              |                |                           |                  |            | ^               |                 |                |              |            |                  |               |               |               |              |                |                      |       |     |         |         |            |
|              |                |                           |                  |            |                 |                 |                |              |            |                  |               |               |               |              |                |                      |       |     |         |         |            |
|              |                |                           |                  |            |                 |                 |                |              |            |                  |               |               |               |              |                |                      | -     |     |         |         |            |
|              |                |                           |                  |            |                 |                 |                |              |            |                  |               |               |               |              |                |                      |       |     |         |         |            |
| Model Sun    | mary 0/0       | Undefined 0               | / 1 Slabs 0 /    | 0 Openings | 0 / 0 Columns ( | ) / 0 Beams 0 / | 0 Load Patches | 0 / 1 Column | Loads 0/0V | Vall Loads 0 / 0 | Wall Supports | 0 / 0 Soil Su | oports 0 Load | Assemblies 0 | Wall Assemblie | es 30 L <sup>2</sup> |       |     |         | LoadCas | e1         |
| <b>Start</b> | 0              |                           | <u>s</u>         | 5          |                 |                 |                |              |            |                  |               |               |               |              |                |                      |       | * 🏳 | () In 🗍 | 7:55 PM |            |

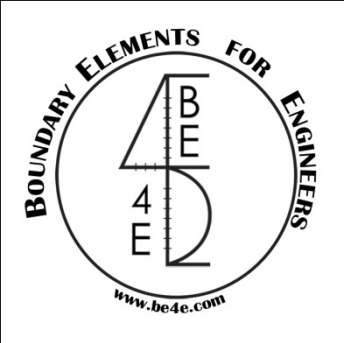

View Tools

The second step is to draw a soil support around the raft; it should:

- 1) Contain all the raft
- 2) Rectangle
- 3) Start drawing from point  $A \rightarrow B \rightarrow C \rightarrow D$
- 4) Divide it to any numbers and assign Ks to any –ve value between -10 to -60 (here we used -17)

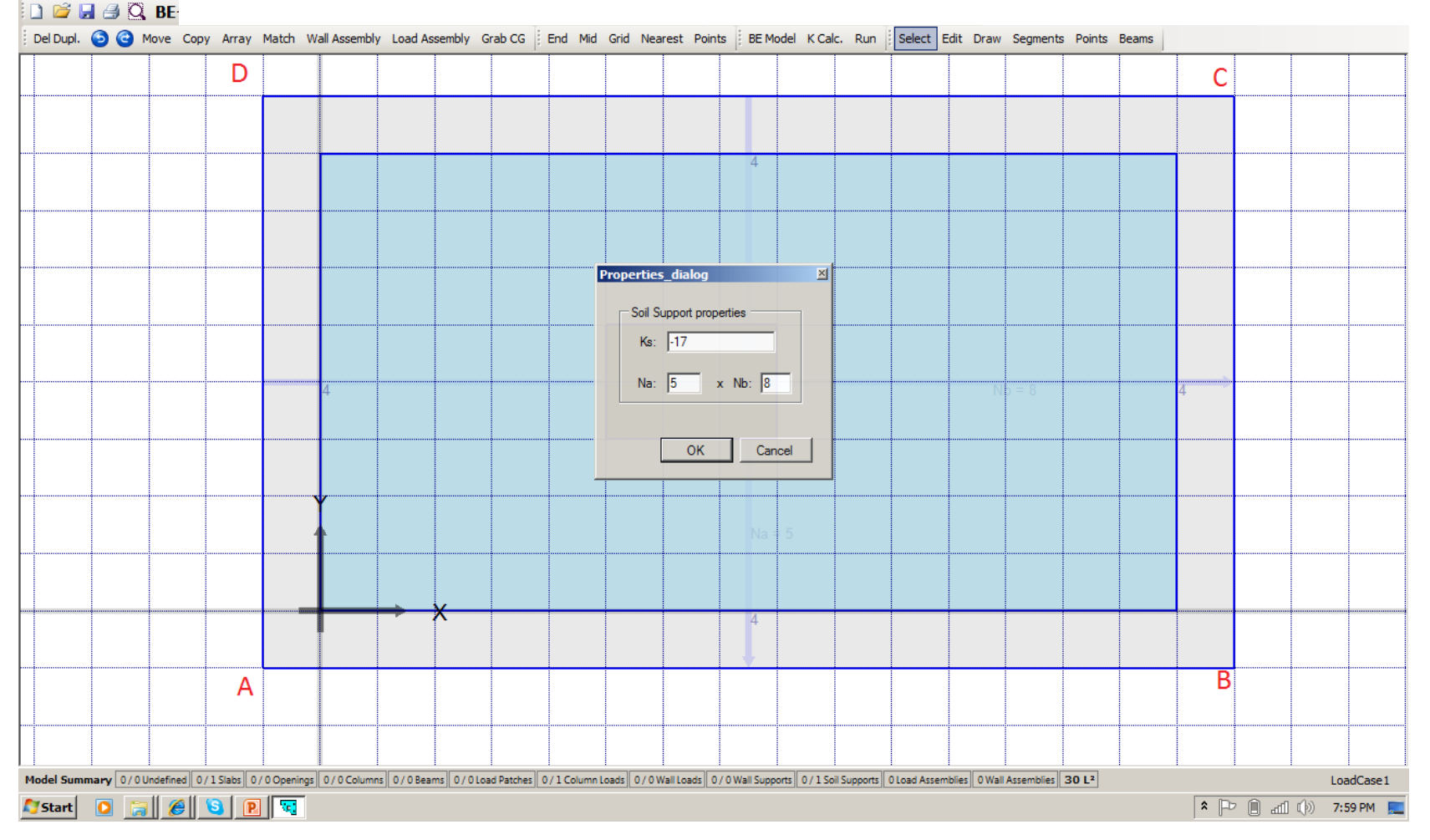

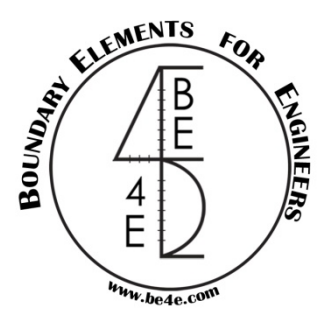

The BE model in the PLView should looks like: (please note the blue color; as still the PLPAK recognize the soil as individual not connected supports as the case of Winkler model)

| C BE4E-PLView                                                |                                                                        |                                                    |                   | <u>_ 8 ×</u>           |
|--------------------------------------------------------------|------------------------------------------------------------------------|----------------------------------------------------|-------------------|------------------------|
| File View Help                                               |                                                                        |                                                    |                   |                        |
| Export DXF 🖪 🔍 .IN Re 🖉 🔍 🕂 🎆                                | ▩◉♂ੑੑੑੑੑੑੑਫ਼ੑੑੑੑੑੑੑੑੑੑਫ਼ੑੑੑੑੑਫ਼ੑ੶ੑ੶੶੶੶੶੶                               | <b>BCs</b> BCs Legend Loads Supports               | Columns B/S Cells |                        |
| LoadCase1.temp-title1-LoadCase1                              |                                                                        |                                                    |                   |                        |
|                                                              |                                                                        |                                                    |                   |                        |
|                                                              |                                                                        |                                                    |                   |                        |
|                                                              |                                                                        |                                                    |                   |                        |
|                                                              |                                                                        |                                                    |                   |                        |
|                                                              |                                                                        |                                                    |                   |                        |
|                                                              |                                                                        |                                                    |                   |                        |
|                                                              |                                                                        |                                                    |                   |                        |
|                                                              |                                                                        |                                                    |                   |                        |
|                                                              |                                                                        |                                                    |                   |                        |
|                                                              |                                                                        |                                                    |                   |                        |
|                                                              |                                                                        |                                                    |                   |                        |
|                                                              |                                                                        |                                                    |                   |                        |
|                                                              |                                                                        |                                                    |                   |                        |
|                                                              |                                                                        |                                                    |                   |                        |
|                                                              |                                                                        |                                                    |                   |                        |
|                                                              |                                                                        |                                                    |                   |                        |
| II                                                           |                                                                        |                                                    |                   |                        |
|                                                              |                                                                        |                                                    |                   |                        |
|                                                              | X                                                                      |                                                    |                   |                        |
|                                                              |                                                                        |                                                    |                   |                        |
| ······                                                       | ······                                                                 |                                                    | <b>.</b>          |                        |
|                                                              |                                                                        |                                                    |                   |                        |
|                                                              |                                                                        |                                                    |                   |                        |
| Model Summary 180 Points   32 Nodes   16 Elements   0 Intern | nal Points    1 Cells    40 columns    1 Surfaces (0 Openings)    0 Ad | d. Internal Points    Net Area = 30 m <sup>2</sup> |                   |                        |
| 🗾 Duari 🔽 🔟 🖉 🖉 🖉                                            |                                                                        |                                                    |                   | ^  ->    (V) 8:06 PM 📃 |

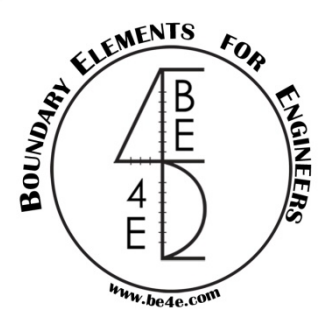

The 3<sup>rd</sup> step is: from the PLGen generate the BE-files. Save them in any folder, we will save them in folder called "s" on the desktop and we will call the problem by "s.LC" as demonstrated below:

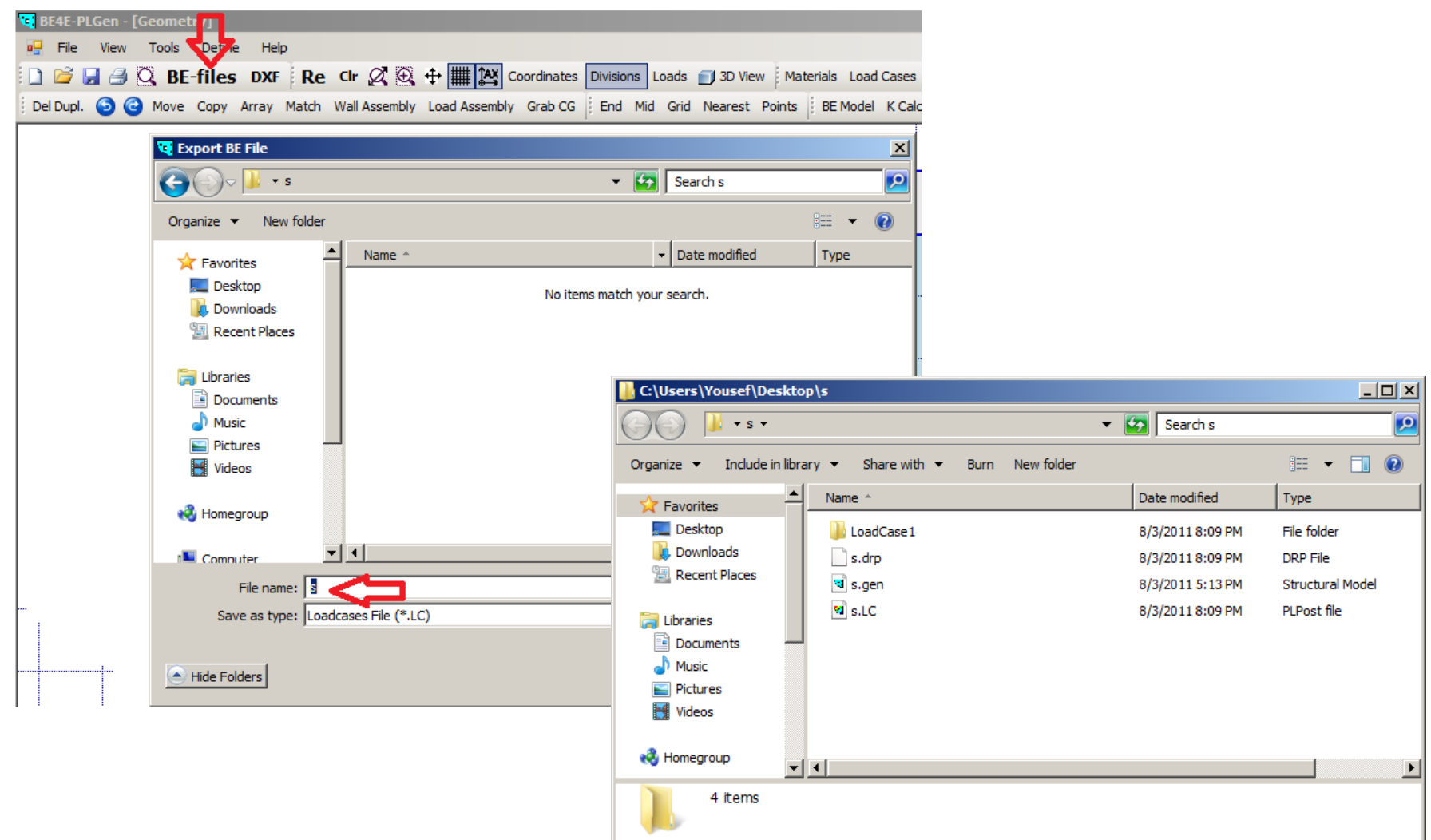

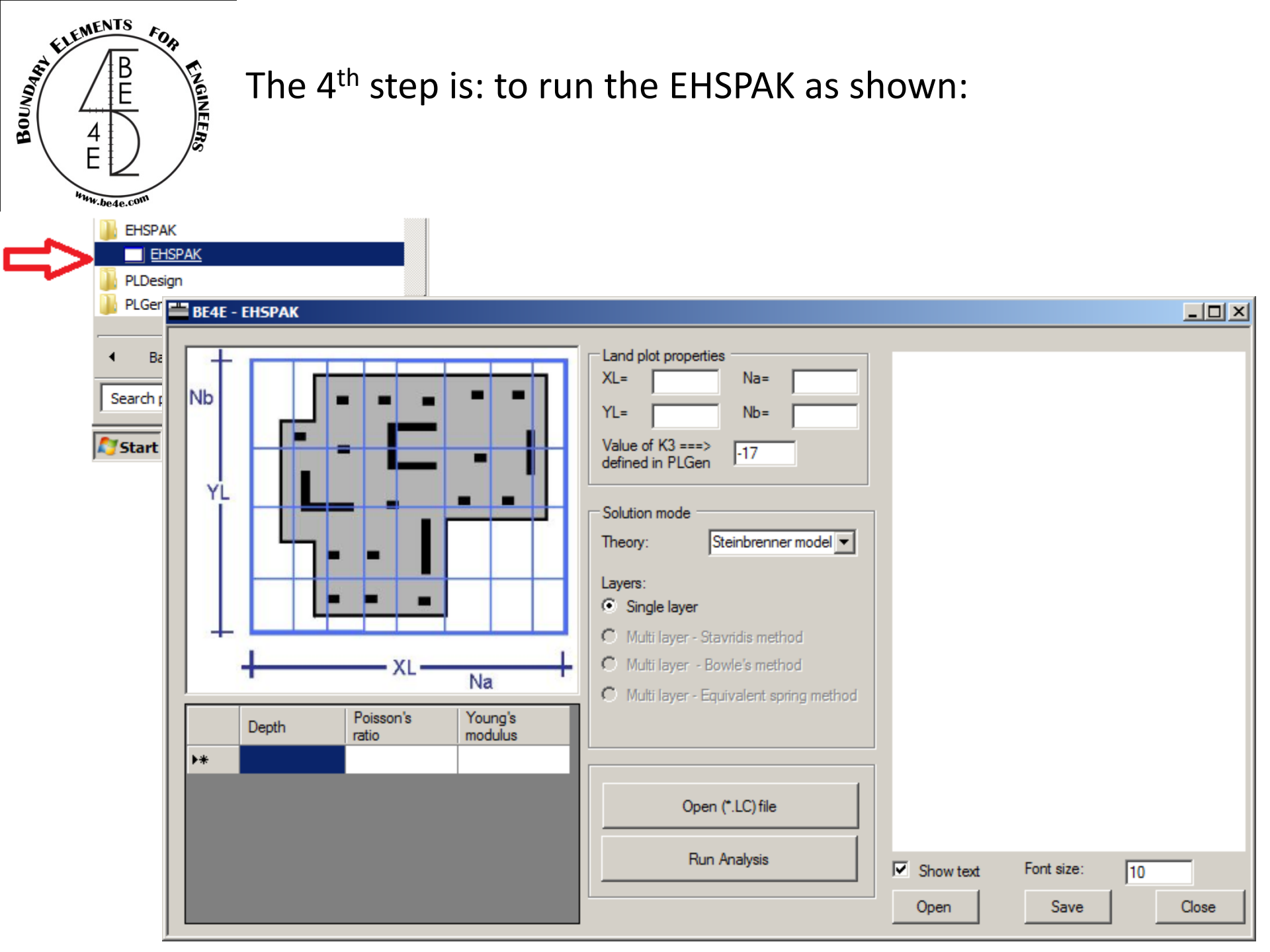

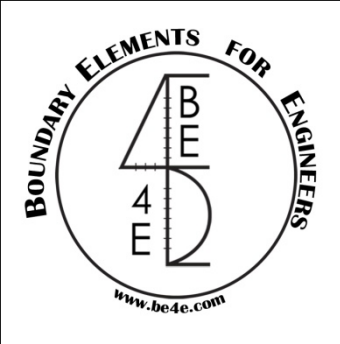

The 5<sup>th</sup> step is: Define your soil model. Please note that you can save the soil profile and reload it using the Open/Save buttons. Also you can use many soil models as shown below.

| BE4E - EHSPAK   |                 |                 | Land plot properties<br>XL= 8.5 Na= 8 Should be matched<br>PLGen model                                                                                        |
|-----------------|-----------------|-----------------|----------------------------------------------------------------------------------------------------|
|                 |                 |                 | YL= 5 Nb= 5<br>Value of K3 ===><br>defined in PLGen -17<br>Solution mode<br>Theory: Steinbrenner model ▼                                                      |
|                 | XL<br>Poisson's | Na              | Layers:<br>C Single layer<br>Multi layer - Stavridis method<br>Multi layer - Bowle's method<br>Multi layer - Equivalent spring method<br>Layer no.2 - Depth=4 |
| 3               | 0.2             | modulus<br>1000 | V=0.3<br>E=600                                                                                                    |
| 4<br>▶ <b>*</b> | 0.3             | 600             | Open (*.LC) file                                                                                                    |
|                 |                 |                 | Run Analysis     Image: Show text     Font size:     10       Open     Save     Close                                                                         |

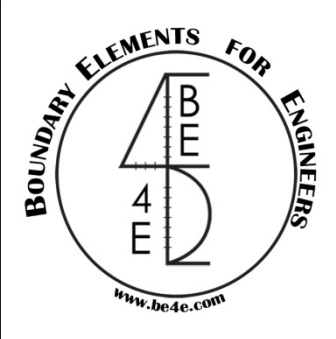

The 6<sup>th</sup> step is: once you are happy of the soil model, select the Open (\*.LC) file button and load the "s.LC" of you model

| BE4E | - EHSPAK |                    |                    |                                                                                                    |       |
|------|----------|--------------------|--------------------|----------------------------------------------------------------------------------------------------|-------|
| Nb   |          |                    |                    | Land plot properties         XL=       8.5         YL=       5         Value of K3 ===><br>defined in PLGen       -17         Solution mode       -17         Theory:       Steinbrenner model |       |
|      |          | XL                 | Na                 | Layers:<br>Single layer<br>Multi layer - Stavridis method<br>Multi layer - Bowle's method<br>Multi layer - Equivalent spring method                                                            |       |
|      | Depth    | Poisson's<br>ratio | Young's<br>modulus | Layer no.2 - Depth=4<br>v=0.3<br>E=600                                                                                                    |       |
|      | 3        | 0.2                | 1000<br>600        | Open (*.LC) file                                                                                                    |       |
| ▶*   |          |                    |                    | Run Analysis                                                                                                    | Close |

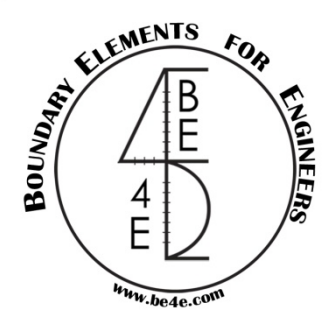

The 7<sup>th</sup> step is: select Run Analysis button, and get the log screen that tells you that "Run ended successfully"

| 🗮 BE4E     | - EHSPAK        |                                  |                                   |                                                                                                    |                                                                                                    |
|------------|-----------------|----------------------------------|-----------------------------------|----------------------------------------------------------------------------------------------------|----------------------------------------------------------------------------------------------------|
| Nb<br>YL   |                 |                                  |                                   | Land plot properties<br>XL = 8.5 Na = 8<br>YL = 5 Nb = 5<br>Value of K3 ===><br>defined in PLGen -17<br>Solution mode<br>Theory: Steinbrenner model<br>Layers:<br>Single layer<br>Multi layer - Stavridis method<br>Multi layer - Bowle's method | Layer no.1 - Depth=3<br>v=0.2<br>E=1000<br>EHSPAK run log<br>Starting run<br>\$Soil\$ file saved<br>EHS eve run succesfulv                                                                                                  |
| ▶ <b>*</b> | Depth<br>3<br>4 | Poisson's<br>ratio<br>0.2<br>0.3 | Young's<br>modulus<br>1000<br>600 | Open (*.LC) file<br>Run Analysis<br>Open                                                                                                    | Starting LoadCase1 1/1<br>LoadCase1 - \$Current\$.in created succesfuly<br>LoadCase1 - \$vvv\$ created succesfuly<br>LoadCase1 - PR.exe run succesfuly<br>LoadCase1 - PL\$MATK\$4 copied succesfuly<br>Run ended succesfuly |

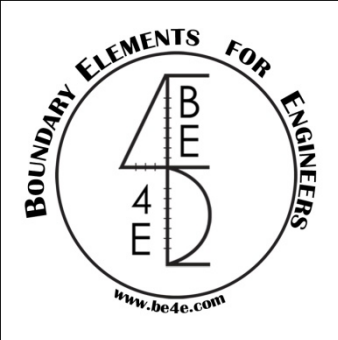

The final step is run the PLCoreMan and load the s.LC, your file is now ready to be treated as any problem solved using the PLPAK.

Now run your PL.EXE and see results on PLPost.

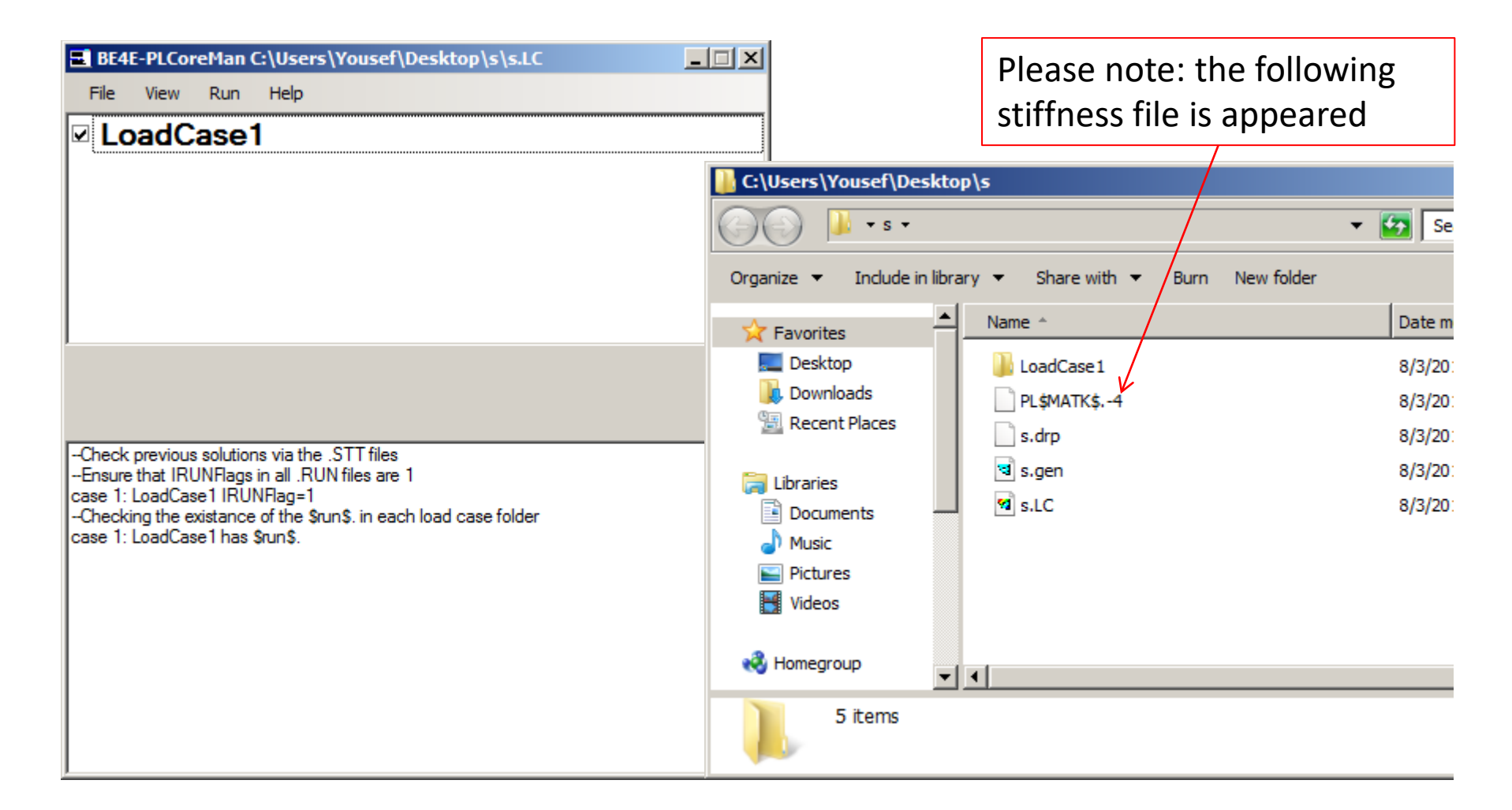

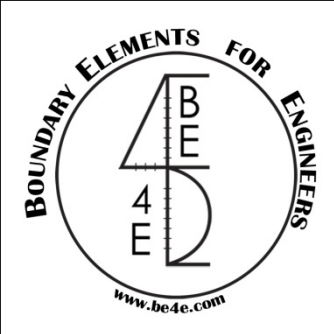

# Once you loaded the PLPost you will see that the soil supports appear as beam (or stiffness) cells.

| Ele View Draw Action Help LC Device Results Manager Paths Manager Select Case PL Controls Assemblies Manager Beams |
|----------------------------------------------------------------------------------------------------|
| LC C Contour Quad. Contour Max/Min Draw Strip                                                                      |
| Query Solve Results Manager Paths Manager Select Case PL Controls Assemblies Manager Beams                         |
|                                                                                                    |
|                                                                                                    |
|                                                                                                    |
|                                                                                                    |
|                                                                                                    |
|                                                                                                    |
|                                                                                                    |
|                                                                                                    |
|                                                                                                    |
|                                                                                                    |
|                                                                                                    |
|                                                                                                    |
|                                                                                                    |
|                                                                                                    |
|                                                                                                    |
|                                                                                                    |
| ······································                                                                             |
|                                                                                                    |
|                                                                                                    |
|                                                                                                    |
|                                                                                                    |
|                                                                                                    |
|                                                                                                    |
|                                                                                                    |
|                                                                                                    |
| 4k                                                                                                    |
|                                                                                                    |
|                                                                                                    |

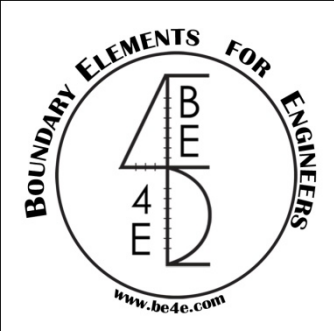

### See your results in normal way.

| 😵 BE4E-PLPost - [s.LoadCase1-title1-LoadCase1]                                                                                                    | <u>_ 8 ×</u> |
|----------------------------------------------------------------------------------------------------|--------------|
| Ele View Draw Action Help                                                                                                    | - 🗗 ×        |
| .LC 🗋 🖆 🖟 🕘 🔯 Re 🖉 🥸 🕂 🇱 🍯 🍼 📉 📹 🗗 💣 🗗 🤻 BCs Loads BCs Legend Supports Reactions Assemblies Legend Rec. Contour Quad. Contour Max/Min Draw Strip                                                                                                    |              |
| Query Solve Results Manager Paths Manager Select Case PL Controls Assemblies Manager Beams                                                                                                    |              |
| I.C.       Image: Control of the control of the control |              |
| $\begin{array}{c ccccccccccccccccccccccccccccccccccc$                                                                                                    |              |
|                                                                                                    |              |

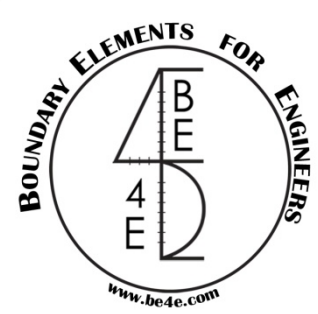

### Or as contour lines

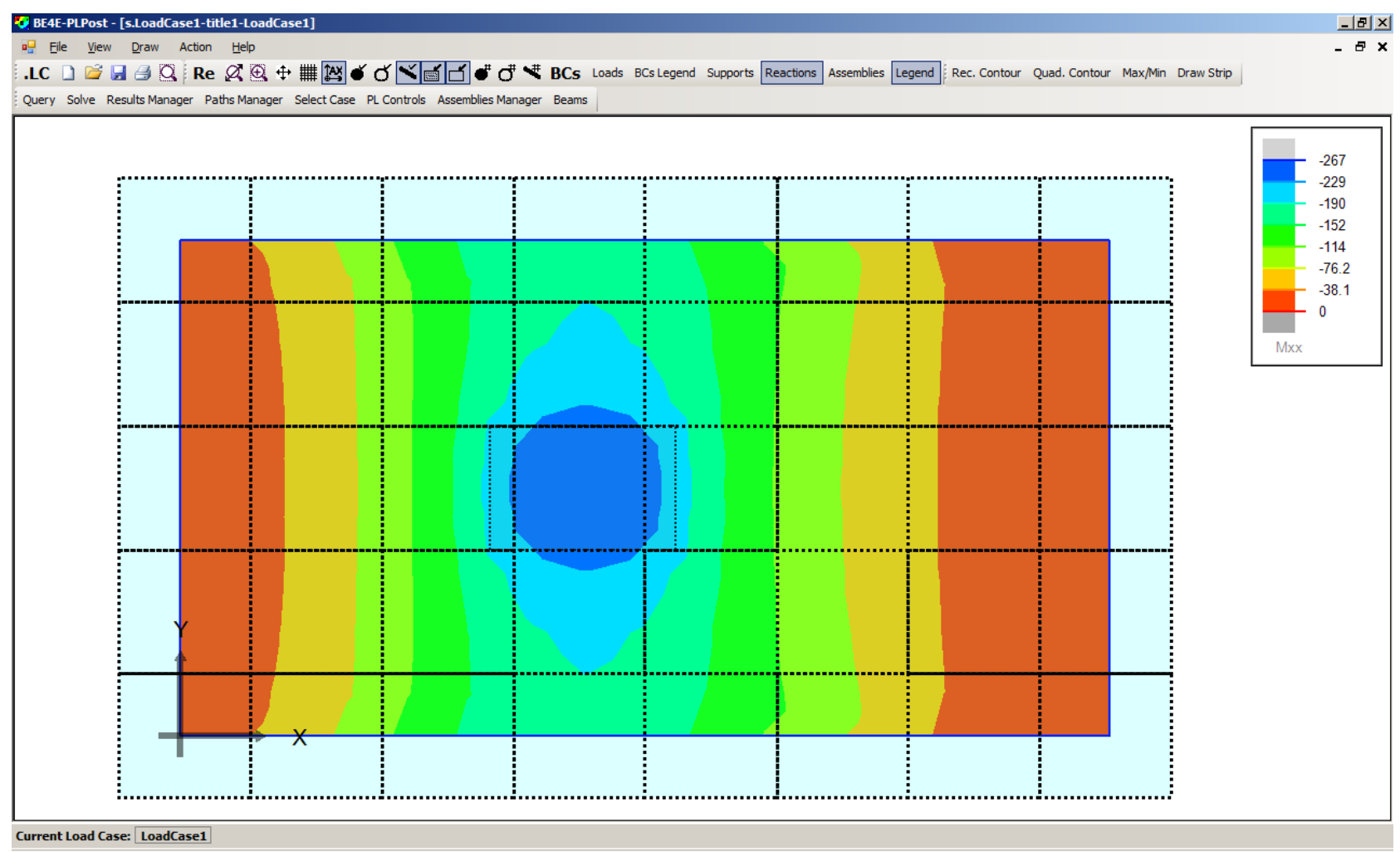

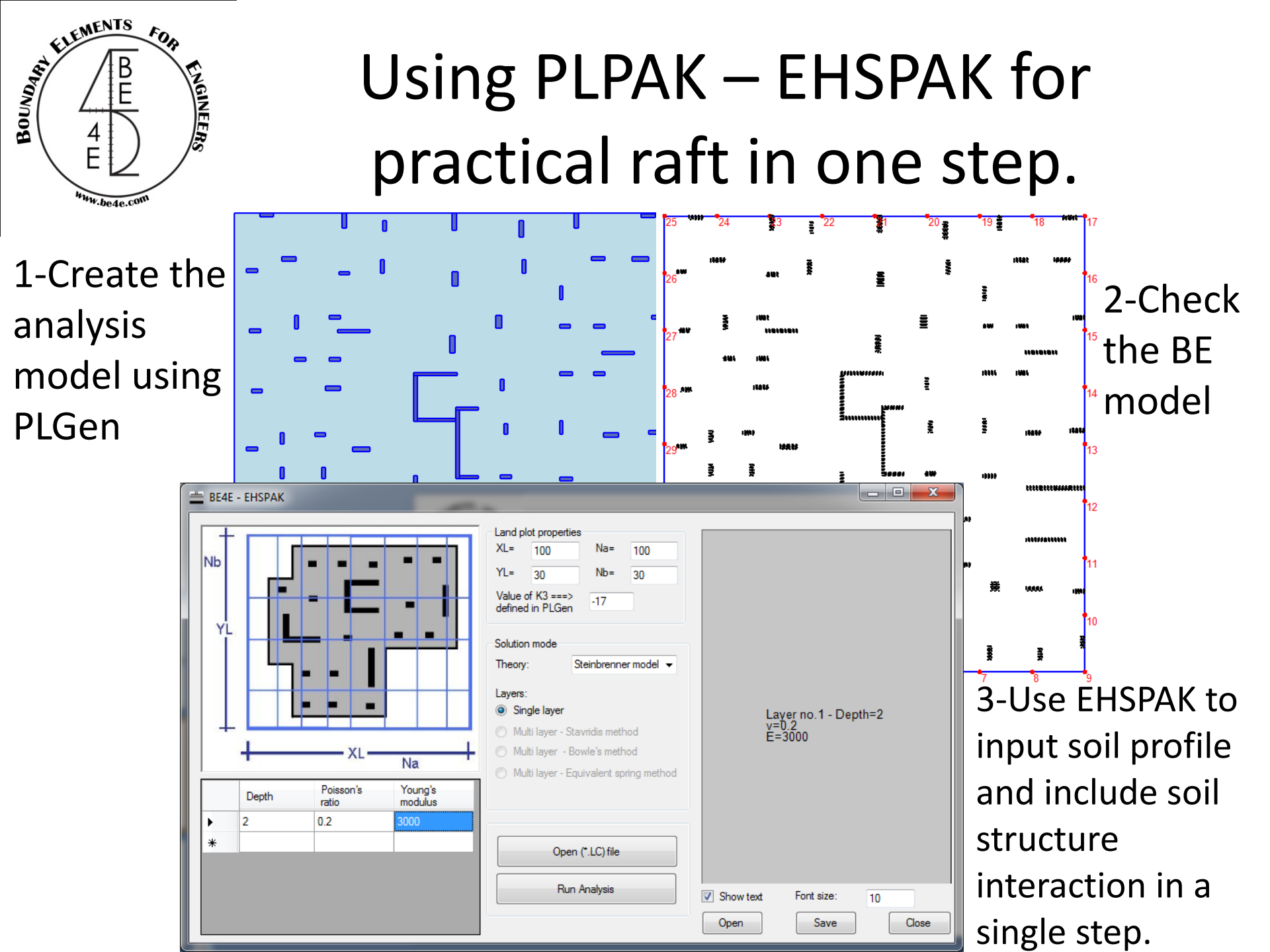

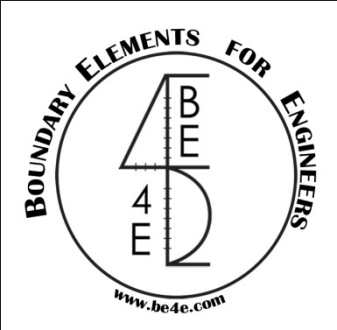

## **PLPAK- EHSPAK results**

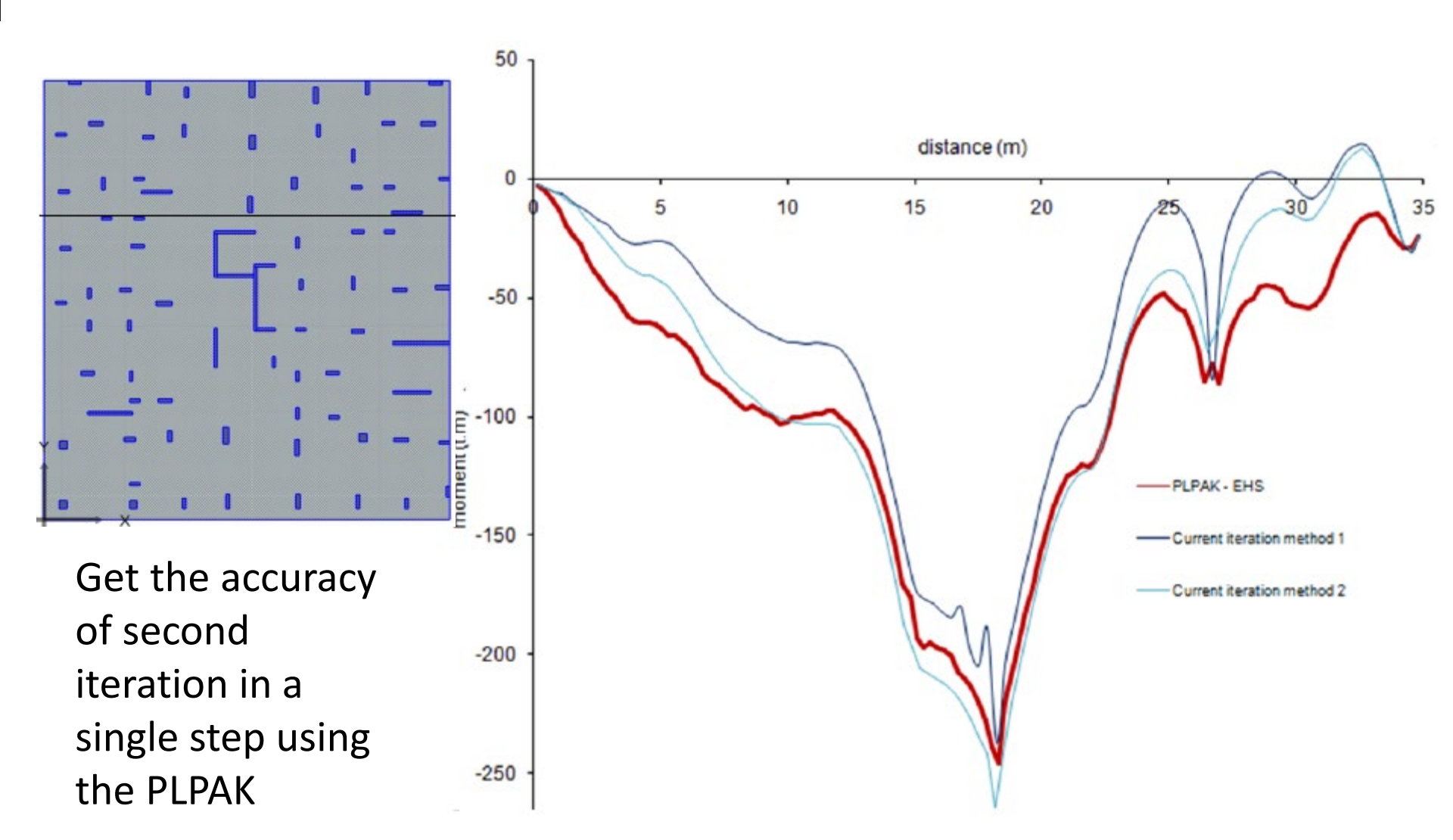

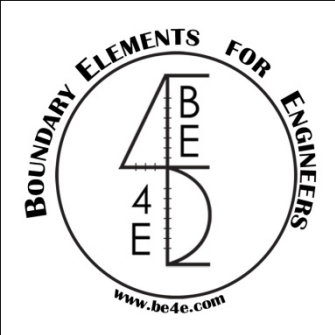

For additional help please visit: <a href="https://www.plpak.com">https://www.plpak.com</a>

or send e-mail to: plpak@be4e.com